# Mississippi Management and Reporting System

## **Department of Finance and Administration**

| MMRS MASH/Training Materials |                                      |                          |
|------------------------------|--------------------------------------|--------------------------|
| 6207                         | Agency – Inactivate and Reactivate a | Revised Date: 06/02/2016 |
|                              | Sub-Agency and a Master Agency       | Version: 4               |

#### Agency – Inactivate and Reactivate a Sub-Agency and a Master Agency Table of Contents

| Objective                  | 3 |
|----------------------------|---|
| Outcome                    | 3 |
| Inactivate an Agency       | 3 |
| Inactivate a Master Agency | 5 |
| Reactivate a Master Agency | 7 |
| Reactivate an Agency       | 8 |

## Objective

Inactivate and Reactivate a Sub-Agency and a Master Agency

#### Outcome

A sub-agency and a Master agency have been inactivated and reactivated. All positions must be vacated and abolished prior to inactivating an agency, and the Agency inactivation information must be entered before entering the Master Agency inactivation information.

#### Inactivate an Agency

|    | Your Action                              | System Response                         |
|----|------------------------------------------|-----------------------------------------|
| 1. | Choose AG (Agency) from the Main Menu    | The Agency Menu will appear.            |
|    | and press ENTER.                         |                                         |
| 2. | Choose MA (Manage Agency Information)    | The Manage Agency Information Menu      |
|    | from the Agency Menu and press Enter.    | will appear.                            |
| 3. | Choose MA (Maintain Agency) from the     | The Maintain Agency screen will appear. |
|    | Manage Agency Information Menu and press |                                         |
|    | ENTER.                                   |                                         |

| PHFNC10 PHVC STATEWIDE PAYR<br>PHOAMAGD PHOAMA1M Mai | OLL AND HUMAN RESOURCE SYSTEM 06/02/2016<br>ntain Agency 01:01 PM<br>2 more > |
|------------------------------------------------------|-------------------------------------------------------------------------------|
| *Action: _ (A,B,C,D,M)                               |                                                                               |
| *Agency#: Name:                                      |                                                                               |
| *Master#:                                            | Date Established:                                                             |
| Previous LBO#:                                       | Previous SPB#: More:                                                          |
| SAAS Agency #:                                       | Create Bill Dates                                                             |
| *Create Type:                                        | *Add/Spec Comp: More:                                                         |
| *Service Type:                                       | SPB Processed:                                                                |
| *SPB Analyst:                                        |                                                                               |
| Agcy Max Salary: Cu                                  | rr Agcy Head Sal:                                                             |
| Inactivate Date:                                     | Reactivate Date:                                                              |
| Pay Thru Date:                                       |                                                                               |
| *Reason Code:                                        |                                                                               |
| Direct Command:                                      |                                                                               |
| Enter-PF1PF2PF3PF4PF5-                               | PF6PF7PF8PF9PF10PF11PF12                                                      |
| Help Main End AgPB Note                              | AgFY Left Right Quit                                                          |
|                                                      |                                                                               |

| Your Action |                                            | System Response                           |
|-------------|--------------------------------------------|-------------------------------------------|
| 4.          | Choose Modify, enter the agency number and | The agency information will be displayed. |
|             | press ENTER.                               |                                           |

| Your Action                                                                                                    | System Response                                                                                                    |
|----------------------------------------------------------------------------------------------------|----------------------------------------------------------------------------------------------------|
| 5. Enter the following fields:                                                                                                    |                                                                                                    |
| <ul> <li>Inactivate Date: MM DD YYYY. The date an agency is to be inactivated. This date must be greater than the Date Established.</li> <li>Pay Through Date: MM DD YYYY. The date that indicates the last date a payment can be made to an employee once an agency is inactivated.</li> </ul> |                                                                                                    |
| <b>Reason Code</b> : Code denoting the reason for the inactivation.                                                                                                    |                                                                                                    |
| 6. Press ENTER.                                                                                                    | The Notes and Comments screen will appear.                                                                                  |
| PHFNC10       PHVC       STATEWIDE       PAYROLL       AND         PHINOTED       PHINOTEM       Notes/C         Agency       Nbr:       0160       Note       Type:       0       Code:       AGENC         Subject:                                                                           | HUMAN RESOURCE SYSTEM 06/02/2016<br>omments 01:05 PM<br>Y Note Value: 0160<br>User Id: PHFNC10<br>*Security Group: GENERAL_ |
| Note Descriptions:                                                                                                    | 1 of 20                                                                                                    |
| Enter-PF1PF2PF3PF4PF5PF6                                                                                                    | PF7PF8PF9PF10PF11PF12                                                                                                    |

|    | Your Action                                                                                                    | System Response                                                                                                    |
|----|----------------------------------------------------------------------------------------------------|----------------------------------------------------------------------------------------------------|
| 7. | Enter the following information:                                                                                                    |                                                                                                    |
|    | <ul> <li>Note Subject: Enter a note subject for the reviewers. This is a free text field.</li> <li>Note Description: Enter a description of the note for the reviewers.</li> </ul> |                                                                                                    |
| 8. | Press Enter                                                                                                    | The agency has been modified to be<br>inactivated, and the following message is<br>displayed:<br>Agency xxxxx modified successfully. |

|    | Your Action                         | System Response                       |
|----|-------------------------------------|---------------------------------------|
| 9. | A batch program must then be run to | See Inactivate Agency after Pay thru  |
|    | complete the inactivation process:  | Date under Printing (Agency Batch     |
|    |                                     | Reports) in the 6201 - Agency Browses |
|    |                                     | and Batch Reports Workbook.           |

## Inactivate a Master Agency

|    | Your Action                                  | System Response                        |
|----|----------------------------------------------|----------------------------------------|
| 1. | Choose <b>AG</b> (Agency) from the Main Menu | The Agency Menu will appear.           |
|    | and press ENTER.                             |                                        |
| 2. | Choose MA (Manage Agency Information)        | The Manage Agency Information Menu     |
|    | from the Agency Menu and press Enter.        | will appear.                           |
| 3. | Choose MM (Maintain Master Agency) from      | The Maintain Master Agency screen will |
|    | the Manage Agency Information Menu and       | appear.                                |
|    | press ENTER.                                 |                                        |

| PHFNC10 PHVC STATEWIDE PAYROLL AND HUMAN RESOURCE SYSTEM<br>PHOAMMAD PHOAMMAM Maintain Master Agency                                                                                                    | 06/02/2016<br>01:08 PM |
|----------------------------------------------------------------------------------------------------|------------------------|
| <pre>*Action: _ (A,B,C,D,M,N)</pre>                                                                                                    |                        |
| *Master#: Name:                                                                                                    |                        |
| <pre>*SPB Analyst:<br/>Date Established: *EEO4 Function:<br/>*Pers Dir/Cnct Agency#: *PIN:<br/>Phone: Ext:<br/>*Agency Head Agency#: *PIN:<br/>Phone: Ext:<br/>*Payroll Offcr/Cnct Agency#: *PIN:<br/>Phone: Ext:<br/>Sub Agency Security (Y/N): _<br/>Inactivate Date: Reactivate Date:<br/>Pay Thru Date:<br/>*Reason Code:</pre> |                        |
| Direct Command:                                                                                                    |                        |
| Enter-PF1PF2PF3PF4PF5PF6PF7PF8PF9PF10PF                                                                                                    | 11PF12                 |
| Help Main End Note Agcy                                                                                                    | Quit                   |

|    | Your Action                                                     | System Response                           |
|----|-----------------------------------------------------------------|-------------------------------------------|
| 4. | Choose <b>M</b> odify, enter the agency number and press ENTER. | The agency information will be displayed. |

| Your Action                                                                                                    | System Response                            |
|----------------------------------------------------------------------------------------------------|--------------------------------------------|
| 5. Enter the following fields:                                                                                                    |                                            |
| <ul> <li>Inactivate Date: MM DD YYYY. The date a master agency is to be inactivated. This date must be greater than the Date Established and cannot be prior to those of the sub-agency's Inactivate Date and Pay Through Date</li> <li>Pay Through Date: MM DD YYYY. The date that indicates the last date a payment can be made to an employee once an agency is inactivated.</li> </ul> |                                            |
| the inactivation.                                                                                                    |                                            |
| 6. Press ENTER.                                                                                                    | The Notes and Comments screen will appear. |

| PHFNC10 PHVC STATEWIDE PAYRO<br>PHINOTED PHINOTEM | OLL AND HUMA<br>Notes/Comme | N RESOURCE S<br>nts | SYSTEM                  | 06/02/2016<br>01:11 PM |
|---------------------------------------------------|-----------------------------|---------------------|-------------------------|------------------------|
| Agency Nbr: Note Type: O Code                     | : MASTAGCY                  | Note Value:         | 90160                   |                        |
| Subject:                                          |                             | *Secur              | User Id:<br>rity Group: | PHFNC10<br>GENERAL_    |
| Note Descriptions:                                |                             |                     | 1                       | of 20                  |
|                                                   |                             |                     |                         |                        |
|                                                   |                             |                     |                         |                        |
|                                                   |                             |                     |                         |                        |
|                                                   |                             |                     |                         |                        |
| Enter-PF1PF2PF3PF4PF5<br>Help Main End            | PF6PF7-<br>Bkwd             | PF8PF9-<br>Fwd      | PF10PF                  | 11PF12                 |
| Your Action                                       |                             | System              | n Response              |                        |

|    | Tour Action                                                                                                    | System Response |
|----|----------------------------------------------------------------------------------------------------|-----------------|
| 7. | Enter the following information:                                                                                                    |                 |
|    | <ul><li>Note Subject: Enter a note subject for the reviewers. This is a free text field.</li><li>Note Description: Enter a description of the note for the reviewers.</li></ul> |                 |

|    | Your Action                                                            | System Response                                                                                                    |
|----|------------------------------------------------------------------------|----------------------------------------------------------------------------------------------------|
| 8. | Press ENTER.                                                           | The master agency has been modified to<br>be inactivated and the following message<br>is displayed:<br>Master Agency xxxxx modified                      |
|    |                                                                        | successfully.                                                                                                    |
| 9. | A batch program must then be run to complete the inactivation process. | See Inactivate Master Agency after Pay<br>thru Date under Printing (Agency Batch<br>Reports) in the 6201 - Agency Browses<br>and Batch Reports Workbook. |

## Reactivate a Master Agency

| Your Action                                                                                                    |                                                                                        | System Response                                                                                                    |                                                                            |                                                                                                    |                                                                                |                                                                            |                                                             |
|----------------------------------------------------------------------------------------------------|----------------------------------------------------------------------------------------|----------------------------------------------------------------------------------------------------|----------------------------------------------------------------------------|----------------------------------------------------------------------------------------------------|--------------------------------------------------------------------------------|----------------------------------------------------------------------------|-------------------------------------------------------------|
| 1. Choose AG (Agency) from the Main I<br>and press ENTER                                                                                                    | The Ager                                                                               | icy N                                                                                                    | 1enu will appe                                                             | ear.                                                                                                    |                                                                                |                                                                            |                                                             |
| 2. Choose <b>MA</b> (Manage Agency Information                                                                                                    | ation)                                                                                 | The Mana                                                                                                    | The Manage Agency Information Menu                                         |                                                                                                    |                                                                                |                                                                            |                                                             |
| from the Agency Menu and press EN                                                                                                    | TER.                                                                                   | will appea                                                                                                    | will appear.                                                               |                                                                                                    |                                                                                |                                                                            |                                                             |
| 3. Choose RM (Reactivate a Master Age                                                                                                    | ency)                                                                                  | The Read                                                                                                    | The Reactivate a Master Agency browse                                      |                                                                                                    |                                                                                |                                                                            |                                                             |
| from the Manage Agency Information                                                                                                    | Menu                                                                                   | will appea                                                                                                    | ar list                                                                    | ting the inactiv                                                                                                    | ve mas                                                                         | ter                                                                        |                                                             |
| and press ENTER.                                                                                                    |                                                                                        | agencies.                                                                                                    |                                                                            |                                                                                                    |                                                                                |                                                                            |                                                             |
| PHFNC10PHVCSTATEWIDEPAYROLLANDHUMANRESOURCESYSTEM06/02/201PHOARMABPHOARAGMReactivate a Master Agency01:13PMAction:(D.M)                                                                                                    |                                                                                        |                                                                                                    |                                                                            | 016<br>РМ                                                                                                    |                                                                                |                                                                            |                                                             |
|                                                                                                    | Mastr                                                                                  | Inact                                                                                                    | Rsn                                                                        |                                                                                                    |                                                                                |                                                                            |                                                             |
| Act Agency Name                                                                                                    | Agcy#                                                                                  | Date                                                                                                    | Cd                                                                         | Rease                                                                                                    | on Des                                                                         | c                                                                          |                                                             |
| <ul> <li>ADMINISTRATIVE SERVICES, OFFIC</li> <li>CHILDREN'S REHABILITATION CENT</li> <li>COAST COLISEUM COMMISSION</li> <li>EDUCATION &amp; RESEARCH CENTER -</li> <li>HOSPITAL REIMBURSEMENT COMMISS</li> <li>INSURANCE COMMISSION</li> <li>LAW LIBRARY</li> <li>MISSISSIPPI AGRIBUSINESS COUNC</li> <li>MISSISSIPPI INDUSTRIES FOR THE</li> <li>MISSISSIPPI VETERANS HOME</li> </ul> | 90100<br>90383<br>90987<br>90446<br>90395<br>90505<br>90061<br>90035<br>90236<br>96731 | 04/15/1998<br>04/15/1998<br>04/15/1998<br>04/15/1998<br>04/15/1998<br>04/15/1998<br>04/15/1998<br>07/10/2008<br>04/15/1998<br>04/15/1998 | 12<br>12<br>12<br>12<br>12<br>12<br>12<br>12<br>12<br>12<br>01<br>12<br>12 | Abolished<br>Abolished<br>Abolished<br>Abolished<br>Abolished<br>Abolished<br>Legislative<br>Abolished<br>Abolished | Prior<br>Prior<br>Prior<br>Prior<br>Prior<br>Prior<br>e Mand<br>Prior<br>Prior | to C<br>to C<br>to C<br>to C<br>to C<br>to C<br>ate<br>to C<br>ate<br>to C | onv<br>onv<br>onv<br>onv<br>onv<br>onv<br>onv<br>onv<br>onv |
| Agency Name:<br>Direct Command:                                                                                                    |                                                                                        |                                                                                                    |                                                                            |                                                                                                    |                                                                                |                                                                            |                                                             |
| Enter-PF1PF2PF3PF4PF5-<br>Help Main End                                                                                                    | PF6                                                                                    | PF7PF8<br>Bkwd Fwd                                                                                                    | P                                                                          | F9PF10I                                                                                                    | PF11                                                                           | PF12<br>Quit                                                               |                                                             |

|    | Your Action                                   | System Response                     |
|----|-----------------------------------------------|-------------------------------------|
| 4. | Select the master agency to be reactivated    | The Reactivate Master Agency screen |
|    | with a <b>M</b> odify action and press ENTER. | will appear.                        |

| PHFNC10   | PHV0         | STATEWIDE  | PAYROLL                                                                                                    | AND HUMAN | RESOURCE SYSTE  | м 06/02/2016     |
|-----------|--------------|------------|----------------------------------------------------------------------------------------------------|-----------|-----------------|------------------|
| PHOARMAD  | PHOARMAM     |            | Reactiva                                                                                                    | te Master | Agency          | 01:14 PM         |
|           |              |            |                                                                                                    |           |                 |                  |
|           |              |            |                                                                                                    |           |                 |                  |
| *Ma       | ster# • 9010 | 00 Name A  | DMTNTSTRA                                                                                                    | TTVE SERV | TCES DEETCE DE  |                  |
| Pice.     | 5001         | oo name. A | DHINISTRA                                                                                                    | TIVE SERV | ices, office of |                  |
|           | *SPI         | B Analyst: | CLPH003                                                                                                    | ** User   | name is not on  | Security file ** |
|           | Date Est     | tablished: | 01 01 190                                                                                                    | 1 *EE04   | Function: 15    | <b>-</b> ,       |
| *Pe       | 's Dir/Cnc   | t Agency#: | 1200 - 1200 - 1200 - 1200 - 1200 - 1200 - 1200 - 1200 - 1200 - 1200 - 1200 - 1200 - 1200 - 1200 - 1200 - 1200 -<br>1 <u>11111111111111111111111111111111111</u> | *PIN:     |                 |                  |
|           |              | Phone:     |                                                                                                    | Ext:      |                 |                  |
| *         | Agency Head  | d Agency#: | <u> </u>                                                                                                    | *PIN:     | <u></u>         |                  |
| *******   |              | Phone:     |                                                                                                    | Ext:      |                 |                  |
| *Payroll  | OTTCP/Chc    | t Agency#: |                                                                                                    | *PIN:     |                 |                  |
|           |              | Phone:     |                                                                                                    | EXU:      |                 |                  |
|           | Inactiv      | vate Date  | 04 15 199                                                                                                    | 8 React   | ivate Date:     |                  |
|           | Pav          | Thru Date: | 04 15 199                                                                                                    | 8         | Trace Date:     | ···              |
|           | *Rea         | ason Code: | 12 Aboli                                                                                                    | shed Prio | r to Conversion |                  |
|           |              |            |                                                                                                    |           |                 |                  |
| Direct Co | ommand:      |            |                                                                                                    |           |                 |                  |
| Enter-PF  | LPF2I        | PF3PF4     | -PF5PF                                                                                                    | 6PF7      | -PF8PF9PF       | 10PF11PF12       |
| Не        | lp Main I    | End        | Note                                                                                                    |           |                 | Quit             |

| Your Action                                                                                    | System Response                                                                                                    |
|------------------------------------------------------------------------------------------------|----------------------------------------------------------------------------------------------------|
| <ol><li>Enter the reactivation date. It must be greater than the inactivated date.</li></ol>   |                                                                                                    |
| 6. Press ENTER.                                                                                | The master agency has been reactivated<br>and the following message is displayed:<br>Master agency xxxxx modified<br>successfully.                         |
| <ol> <li>A Batch Program must then be run to<br/>complete the Reactivation Process:</li> </ol> | See Reactivate Master Agency after<br>Reactivate Date under Printing (Agency<br>Batch Reports) in the 6201 - Agency<br>Browses and Batch Reports Workbook. |

## Reactivate an Agency

|    | Your Action                                                                                      | System Response                                                               |
|----|--------------------------------------------------------------------------------------------------|-------------------------------------------------------------------------------|
| 1. | Choose <b>AG</b> (Agency) from the Main Menu and press ENTER.                                    | The Agency Menu will appear.                                                  |
| 2. | Choose <b>MA</b> (Manage Agency Information) from the Agency Menu and press ENTER.               | The Manage Agency Information Menu will appear.                               |
| 3. | Choose <b>RA</b> (Reactivate an Agency) from the Manage Agency Information Menu and press ENTER. | The Reactivate an Agency browse will appear listing the inactivated agencies. |

PHFNC10 PHV0 STATEWIDE PAYROLL AND HUMAN RESOURCE SYSTEM 06/02/2016 PHOARAGB PHOARAGM Reactivate an Agency 01:16 PM Action: (D,M) Agcy Mastr Act Agency Name Num Agcy# Inact Rsn Date Cd Reason Desc - -------\_ ADMINISTRATIVE SERVICES, OFFIC 0100 90100 06/30/1986 12 Abolished Prior to \_ AERONAUTICS COMMISSION 0820 90411 06/30/1990 12 Abolished Prior to AERONAUTICS COMMISSION 0820 90411 06/30/1990 12 ADDITIGNED Prior to AG-INSURANCE INTEGRITY ENFORCE 0072 90071 06/30/2000 01 Legislative Mandat AGRICULTURAL AVIATION BOARD 0825 90825 08/15/2008 01 Legislative Mandat AGRICULTURE & COMMERCE-GRAIN D 4012 90401 07/01/2002 01 Legislative Mandat ARCHIVES & HISTORY DEPT-RECORD 0645 90475 06/30/1986 12 Abolished Prior to ATTORNEY GENERAL - CONSUMER PR 0075 90071 06/30/1986 12 Abolished Prior to ATTORNEY GENERAL - ORGANIZED C 0073 90071 06/30/1986 12 Abolished Prior to AUDITOR OF PUBLIC ACCOUNTS 0151 90155 06/30/1987 12 Abolished Prior to BANKING & CONSUMER ENTRO 0512 9051 06/30/1987 12 Abolished Prior to BANKING & CONSUMER FINANCE-MTR 0512 90511 06/30/1985 12 Abolished Prior to Agency Name: Direct Command: \_ Enter-PF1---PF2---PF3---PF4---PF5---PF6---PF7---PF8---PF9---PF10--PF11--PF12---Help Main End Bkwd Fwd Quit Your Action ... System Response ... 4. Select the agency to be reactivated with a The Reactivate Agency screen will Modify action and press ENTER. appear. PHFNC10 PHV0 STATEWIDE PAYROLL AND HUMAN RESOURCE SYSTEM 06/02/2016 01:17 PM PHOARAGD PHOARA1M Reactivate Agency 2 more > \*Agency#: 0820 Name: AERONAUTICS COMMISSION\_\_\_\_ \*Master#: <u>9</u>0411 Date Established: \_\_\_\_ more: Previous LBO#: SAAS Agency #: Create Bill#: H1407 Create Bill Date: \_\_\_\_\_ \*Create Type: S \*Add/Spec Comp: \_\_\_\_ \*Add/Spec Comp: \_\_\_\_ More: SPB Processed: Y \*Service Type: SS \*SPB Analyst: \_\_\_\_\_ Agcy Max Salary: 750.00\_\_\_\_\_ Curr Agcy Head Sal: Reactivate Date: \_\_\_\_\_ Inactivate Date: ( Pay Thru Date: 06 30 1990 \*Reason Code: 12 Abolished Prior to Conversion Inactivate Date: 06 30 1990 Help Main End Note Left Right Quit

|    | Your Action                                                                | System Response                                                         |
|----|----------------------------------------------------------------------------|-------------------------------------------------------------------------|
| 5. | Enter the reactivation date. It must be greater than the inactivated date. |                                                                         |
| 6. | Press ENTER.                                                               | The agency has been reactivated and the following message is displayed: |
|    |                                                                            | Agency xxxx modified successfully.                                      |

| Your Action                                                               | System Response                                                                                                    |
|---------------------------------------------------------------------------|----------------------------------------------------------------------------------------------------|
| 7. A Batch Program must then be run to complete the Reactivation Process: | See Reactivate Agency after Reactivate<br>Date under Printing (Agency Batch<br>Reports) in the 6201 - Agency Browses |
|                                                                           | and Batch Workbook.                                                                                                  |